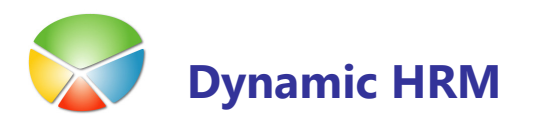

## KOREKCIJA PLAČNIH RAZREDOV

## Korekcija plačnih razredov za poljuben faktor

V glavnem meniju kadrovske evidence izberite Šifranti:

| Nastavitev šifrantov |       |                               |  |  |  |  |  |
|----------------------|-------|-------------------------------|--|--|--|--|--|
|                      | Šifra | Opis                          |  |  |  |  |  |
|                      | D02   | Pogodba o zaposlitvi          |  |  |  |  |  |
|                      | D03   | Statistična enota ZAP/M       |  |  |  |  |  |
|                      | D04   | Vzrok neaktivnosti 📃          |  |  |  |  |  |
|                      | D05   | Vzrok za prenehanje M-2       |  |  |  |  |  |
| Þ                    | D06   | Plačilni razred               |  |  |  |  |  |
|                      | D07   | Narodnost                     |  |  |  |  |  |
|                      | D08   | Državljanstvo                 |  |  |  |  |  |
|                      | D09   | Zakonski stan                 |  |  |  |  |  |
|                      | D10   | Vzrok za prenehanje - interno |  |  |  |  |  |
|                      | D11   | Tarifna skupina               |  |  |  |  |  |
|                      | D12   | Status delavca 💌              |  |  |  |  |  |
|                      | Odpri | Spremeni Pomoč                |  |  |  |  |  |

Postavite se na šifrant **D06 Plačni razred** in kliknite na gumb **Odpri**:

| DO6 Plačilni | razred - Šifrant      |         |                  |        |                                            |      |
|--------------|-----------------------|---------|------------------|--------|--------------------------------------------|------|
| Šifra        | Opis                  | Minimum | Stopnja          | Znesek | Količnik                                   | Tari |
| 03           | Plačilni razred 3     |         | 3                | 514,9  | 1,1                                        | ~    |
| 04           | Plačilni razred 4     |         | 4                | 535,5  | 1,16                                       |      |
| 05           | Plačilni razred 5     |         | 5                | 556,92 | 1,22                                       |      |
| 06           | Plačilni razred 6     |         | 6                | 579,2  | 1,28                                       |      |
| 07           | Plačilni razred 7     |         | 7                | 602,35 | 1,34                                       |      |
| 08           | Plačilni razred 8     |         | 8                | Pripor | Pripombe<br>Vrstice Ctrl+FS<br>Izbira polj |      |
| 09           | Plačilni razred 9     |         | 9                | Vistio |                                            |      |
| 10           | Plačilni razred 10    |         | 10               |        |                                            |      |
| 11           | Plačilni razred 11    |         | 11               | Izbira |                                            |      |
| 12           | Plačilni razred 12    |         | 12               | Zamik  |                                            |      |
| <            |                       | Korek   | cija Zneska (PR) |        |                                            |      |
| Urejanje 🤹   | Izbira polj 🔲 Vrstice | Šifrant | t 🔻 Pom          | noč    |                                            |      |

Kliknite na gumb Šifrant → Korekcija zneska (PR)

## KOREKCIJA PLAČNIH RAZREDOV

| MICROSO   | FF Navisi       | ion Affain  |
|-----------|-----------------|-------------|
| 111101030 | 1 C 1 1 C 7 1 D | IOTI ALLUTT |

V prvem koraku potrdite ali priredite filter za katere plačne razrede naj se izvede korekcija.

| Microsoft Navision Attain                                                            |          |
|--------------------------------------------------------------------------------------|----------|
| Vnesite poljuben faktor za Znesek šifranta Plačnih razredov (nato pritisnite Enter): | ,0065    |
|                                                                                      | Prekliči |

V drugem koraku vnesite korekcijski faktor in pritisnite tipko ENTER.

Primer: za povečanje Zneska za 0,65 % vnesite faktor 1,0065.

Po končani korekciji Zneskov preverite rezultat.

Prekliči